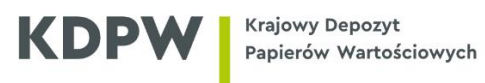

## Instrukcja uzyskiwania certyfikatów A2A w przeglądarce Microsoft Edge

| edge://newtab X                                       | +                                                              |                               | -         | 0            | × |
|-------------------------------------------------------|----------------------------------------------------------------|-------------------------------|-----------|--------------|---|
| $\leftrightarrow \rightarrow \mathbf{C} \ \mathbf{a}$ |                                                                | to                            | ć 🕀       |              |   |
| Aby uzyskać szybki dostęp, umieść swoje ulubion       | elementy tutaj na pasku ulubionych. Zarzadzaj ulubionymi teraz | Nowa karta                    |           | Ctrl+1       | r |
|                                                       |                                                                | Nowe okno                     |           | Ctrl+N       | 4 |
|                                                       |                                                                | S Nowe okno InPrivate         |           | Ctrl+Shift+M | 4 |
|                                                       |                                                                | Powiększ                      | - 10      | 00% +        | Z |
|                                                       |                                                                | ζ <sup>'</sup> ≡ Ulubione     |           | Ctrl+Shift+C | ) |
|                                                       |                                                                | G Kolekcje                    |           | Ctrl+Shift+1 | £ |
|                                                       |                                                                | 🔁 Historia                    |           | Ctrl+H       | 1 |
|                                                       |                                                                | ↓ Pobrane                     |           | Ctrl+        | 1 |
|                                                       |                                                                | 🗄 Aplikacje                   |           |              | > |
|                                                       |                                                                | G Rozszerzenia                |           |              |   |
|                                                       |                                                                | 😵 Wydajność                   |           |              |   |
|                                                       |                                                                | 🖨 Drukuj                      |           | Ctrl+        | , |
|                                                       |                                                                | Przechwycenie sieci Web       |           | Ctrl+Shift+  | 5 |
|                                                       |                                                                | 🖻 Udostępnij                  |           |              |   |
|                                                       |                                                                | Znajdź na stronie             |           | Ctrl+        | F |
|                                                       |                                                                | A <sup>%</sup> Czytaj na głos |           | Ctrl+Shift+L | J |
|                                                       |                                                                | Więcej narzędzi               |           |              | > |
|                                                       |                                                                | 없 Ustawienia                  |           |              |   |
|                                                       |                                                                | Pomoc i opinia                |           |              | > |
|                                                       |                                                                | Zamknij przeglądarkę Micro    | soft Edge |              |   |
|                                                       |                                                                | Zarządzane przez organizaci   | je        |              |   |
|                                                       |                                                                |                               |           |              |   |

1. Po uruchomieniu przeglądarki Microsoft Edge należy przejść do jej ustawień

 Następnie przechodzimy do zakładki "Przeglądarka domyślna" i na tej karcie w zmieniamy opcję "Zezwalanie na ponowne ładowanie witryn w trybie programu Internet Explorer" na "Zezwalaj". Pojawi się przycisk "Uruchom ponownie", ale przechodzimy do przycisku Dodaj.

| Ust                      | awienia                                                                           | Przeglądarka domyślna                                                                                                    |                           |
|--------------------------|-----------------------------------------------------------------------------------|----------------------------------------------------------------------------------------------------|---------------------------|
| Q                        | Wyszukaj w ustawieniach                                                           | Ustaw program Microsoft Edge jako domyślną przeglądarkę                                                                                   | Ustaw jako domyślny       |
| 8                        | Profile                                                                           |                                                                                                    |                           |
| Ô                        | Prywatność, wyszukiwanie i usługi                                                 |                                                                                                    |                           |
| 9                        | Wygląd                                                                            | Zgodność programu Internet Explorer                                                                                                    |                           |
| 5                        | Ekran startowy strona główna i<br>nowe karty                                      | Umożliwianie otwierania witryn przez program Internet Explorer w  przedladarce Microsoft Edge                                             | ne witryny (zalecane) 🗸 🗸 |
| ß                        | Udostępnianie, kopiowanie i<br>wklejanie<br>Udostępnianie, kopiowanie i wklejanie | Podczas przeglądania w programie Internet Explorer możesz wybrać opcję automatycznego<br>otwierania witrym w przeglądarce Microsoft Edge. |                           |
| D.                       | Pliki cookie i uprawnienia witryny                                                |                                                                                                    |                           |
| 6                        | Przeglądarka domyślna                                                             | Zezwalanie na ponowne ladowanie witryn w trybie programu Internet Explorer 곗                                                              | Zezwalaj 🗸                |
| $\underline{\downarrow}$ | Pobrane                                                                           | Gdy używasz przeglądarki Microsoft Edge, w przypadku gdy witryna wymaga zgodności z programem Internet Explorer,                          |                           |
| 쯍                        | Bezpieczeństwo rodzinne                                                           | mozesz wyorać ponowne jej zaradowanie w trybie programu internet explorer.                                                                |                           |
| Ał                       | Języki                                                                            | Aby zmiany tego ustawienia zaczęły obowiązywać, uruchom ponownie przeglądarkę                                                             | Uruchom ponownie          |
| 0                        | Drukarki                                                                          | Strony trybu programu Internet Explorer                                                                                                   | Dodaj                     |
|                          | System i wydajność                                                                | Te strony będą otwierać się w trybie programu Internet Explorer przez 30 dni od daty dodania strony. Nie dodano jeszcze żadnych stron     |                           |
| Ð                        | Resetuj ustawienia                                                                | do iisty uyou programu internet explorer.                                                                                                 |                           |
| r                        | Ułatwienia dostępu                                                                |                                                                                                    |                           |
| 9                        | Microsoft Edge — informacje                                                       |                                                                                                    |                           |

3. W pojawiającym się oknie wpisujemy adres <u>https://wwwo.kdpw.pl/pl/Strony/CertA2A.aspx</u> i klikamy przycisk "Dodaj".

| Ust                      | awienia                                      | Przeglądarka domyślna                                                                                                    |                    |
|--------------------------|----------------------------------------------|----------------------------------------------------------------------------------------------------|--------------------|
| Q                        | Wyszukaj w ustawieniach                      | Microsoft Edge jest domyślną przeglądarką Ustaw                                                                                                    |                    |
| 8                        | Profile                                      |                                                                                                    |                    |
| Ċ                        | Prywatność, wyszukiwanie i usługi            |                                                                                                    |                    |
| <i>~</i> )               | Wygląd                                       | Zgodność programu Internet Explorer                                                                                                    |                    |
|                          | Pasek boczny                                 |                                                                                                    |                    |
|                          | Ekran startowy strona główna i<br>nowe karty | Umozliwianie otwierania witryn przez program Internet Explorer w przeglądarce Microsoft Edge<br>Podczas p Dodai strone X nego otwierania witryn w przeglądarce Mi  | crosoft Edge.      |
| Ŕ                        | Udostępnianie, kopiowanie i<br>wklejanie     | Zezwalaj Wprowadź adres URL:                                                                                                    | Zezwalaj 🗸         |
| <b>₽</b>                 | Pliki cookie i uprawnienia witryny           | Gdy używ: https://wwwo.kdpw.pl/pl/Strony/CertA2A.aspx. di z programem Internet Explorer, możesz                                                                    | wybrać ponowne jej |
| 6                        | Przeglądarka domyślna                        | załadowar                                                                                                    |                    |
| $\underline{\downarrow}$ | Pobrane                                      | Dodaj Anuluj<br>Strony tr                                                                                                    | Dodaj              |
| 3                        | Bezpieczeństwo rodzinne                      | Te strony będą otwierac się w trybie programu internet Explorer przez su oni od daty dodania strony. Nie dodano jeszcze żadnyc<br>trybu programu laternet Explorer | h stron do listy   |
| Ał                       | Języki                                       |                                                                                                    |                    |
| Ø                        | Drukarki                                     |                                                                                                    |                    |
|                          | System i wydajność                           |                                                                                                    |                    |
| C                        | Resetuj ustawienia                           |                                                                                                    |                    |
|                          | Telefon i inne urządzenia                    |                                                                                                    |                    |
| Ŵ                        | Ułatwienia dostępu                           |                                                                                                    |                    |
| 9                        | Microsoft Edge — informacje                  |                                                                                                    |                    |

4. Po pomyślnym dodaniu klikamy w przycisk "Uruchom ponownie".

| Ust                      | awienia                                      | Przeglądarka domyślna                                                                                                    |  |  |
|--------------------------|----------------------------------------------|----------------------------------------------------------------------------------------------------|--|--|
| Q                        | Wyszukaj w ustawieniach                      | Ustaw program Microsoft Edge jako domyślną przeglądarkę Ustaw jako domyślny                                                                                                    |  |  |
| 8                        | Profile                                      |                                                                                                    |  |  |
| ĉ                        | Prywatność, wyszukiwanie i usługi            |                                                                                                    |  |  |
| 6                        | Wygląd                                       | Zgodność programu Internet Explorer                                                                                                    |  |  |
|                          | Ekran startowy strona główna i<br>nowe karty | Umożliwianie otwierania witryn przez program Internet Explorer w 👔 Tylko niezgodne witryny (zalecane) 🗸                                                                             |  |  |
| Ē                        | Udostępnianie, kopiowanie i<br>wklejanie     | przeglądanie w przeglądanie w przeglądanie i hternet Explorer możesz wybrać opcję automatycznego<br>otwierania witryn w przeglądarce Microsoft Edge.                                |  |  |
| r,                       | Pliki cookie i uprawnienia witryny           |                                                                                                    |  |  |
| 6                        | Przeglądarka domyślna                        | Zezwalanie na ponowne ładowanie witryn w trybie programu Internet Explorer 🕐 🛛 🛛 Zezwalaj 🗸                                                                                         |  |  |
| $\underline{\downarrow}$ | Pobrane                                      | Gdy używasz przeglądarki Microsoft Edge, w przypadku gdy witryna wymaga zgodności z programem Internet Explorer,                                                                    |  |  |
| 썅                        | Bezpieczeństwo rodzinne                      | možesz wybrać ponowne jej załadowanie w trybie programu Internet Explorer.                                                                                                    |  |  |
| Alt                      | Języki                                       | Aby zmiany tego ustawienia zaczęły obowiązywać, uruchom ponownie przeglądarkę 🖯 Uruchom ponow                                                                                       |  |  |
| 0                        | Drukarki                                     | Strony trybu programu Internet Explorer Dodaj                                                                                                    |  |  |
|                          | System i wydajność                           | Te strony będą otwierać się w trybie programu Internet Explorer przez 30 dni od daty dodania strony. Masz 1 stronę, która zostanie<br>ustarzyty w la klie przezowa i która zostanie |  |  |
| 5                        | Resetui ustawienia                           | automatycznie otwarta w uybie programu internet czpiorei                                                                                                    |  |  |

Rozwiązanie to działa przez 30 dni. Po tym czasie czynność dodawanie witryn do trybu IE należy powtórzyć.

5. Po ponownym uruchomieniu przeglądarki i wejściu w link z instalacją certyfikatu użytkownika pojawi się informacja jak poniżej. Proszę zainstalować certyfikat zgodnie z "Procedurą obsługi certyfikatów A2A".

| Nastąpiło przejście do trybu pro | ogramu Internet Explorer. Większość stron           | działa lepiej w przeglądarce Microsoft Edge.          | Otwórz w Microsoft Edge      |
|----------------------------------|-----------------------------------------------------|-------------------------------------------------------|------------------------------|
| Н                                | ome                                                 |                                                       | ((()) <u>5</u> 55            |
| Hor                              | ne                                                  |                                                       | 900 BH 111 BH 1              |
|                                  |                                                     |                                                       | ★                            |
|                                  |                                                     |                                                       | Powrót                       |
|                                  |                                                     |                                                       |                              |
|                                  |                                                     |                                                       |                              |
| ce                               | Instalację certyfikatu można przep<br>rtyfikacyjne. | rowadzić tylko na komputerze, z któreg                | go wysłano zgłoszenie        |
|                                  | Po zainstalowaniu certyfikatu, należy wykonać       | procedurę, znajdującą się w procedurze obsługi certyl | fikatów A2A w punkcie "Kopia |
| be                               | zpieczeństwa certyfikatu użytkownika A2A".          |                                                       |                              |
|                                  |                                                     |                                                       |                              |
|                                  | Po prawidłowym zainstalowaniu certyfikatu, nie ł    | oędzie możliwa jego ponowna instalacja.               |                              |
|                                  |                                                     |                                                       |                              |
|                                  |                                                     | Status certyfikatu                                    |                              |
|                                  |                                                     |                                                       |                              |
|                                  | Nazwa certyfikatu                                   | (TST) R001                                            |                              |
|                                  | Numer ządania:                                      | 15694                                                 |                              |
|                                  | Organizacja:                                        | Test2                                                 |                              |
|                                  | Status:                                             | Ządanie zaakceptowane                                 |                              |
|                                  |                                                     | Zainstaluj certyfikat                                 |                              |

## Uwaga:

Wymagane jest skonfigurowanie Internet Explorera zgodnie z wymaganiami podanymi w "Procedurze obsługi certyfikatów A2A"